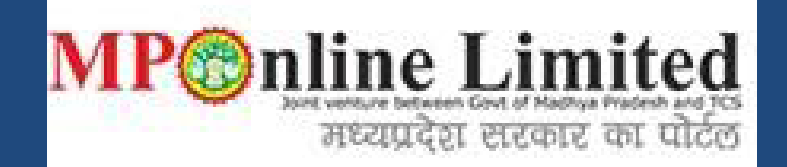

### **USER MANUAL**

### PROFILE CREATION AND REGISTRATION PROCESS FOR FILM SHOOTING PERMISSION IN MADHYA PRADESH

Madhya Pradesh Film Facilitation Cell (An initiative of MP Tourism Board )

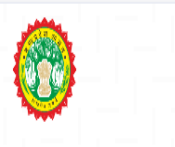

(This user manual is only for Demonstration purpose)

Incredible luch

 Kindly use below link for Profile Creation and Registration Process

https://filmcell.mponline.gov.in/

### PROCESS FOR SEEKING FILM SHOOTING PERMISSIONS IN MADHYA PRADESH

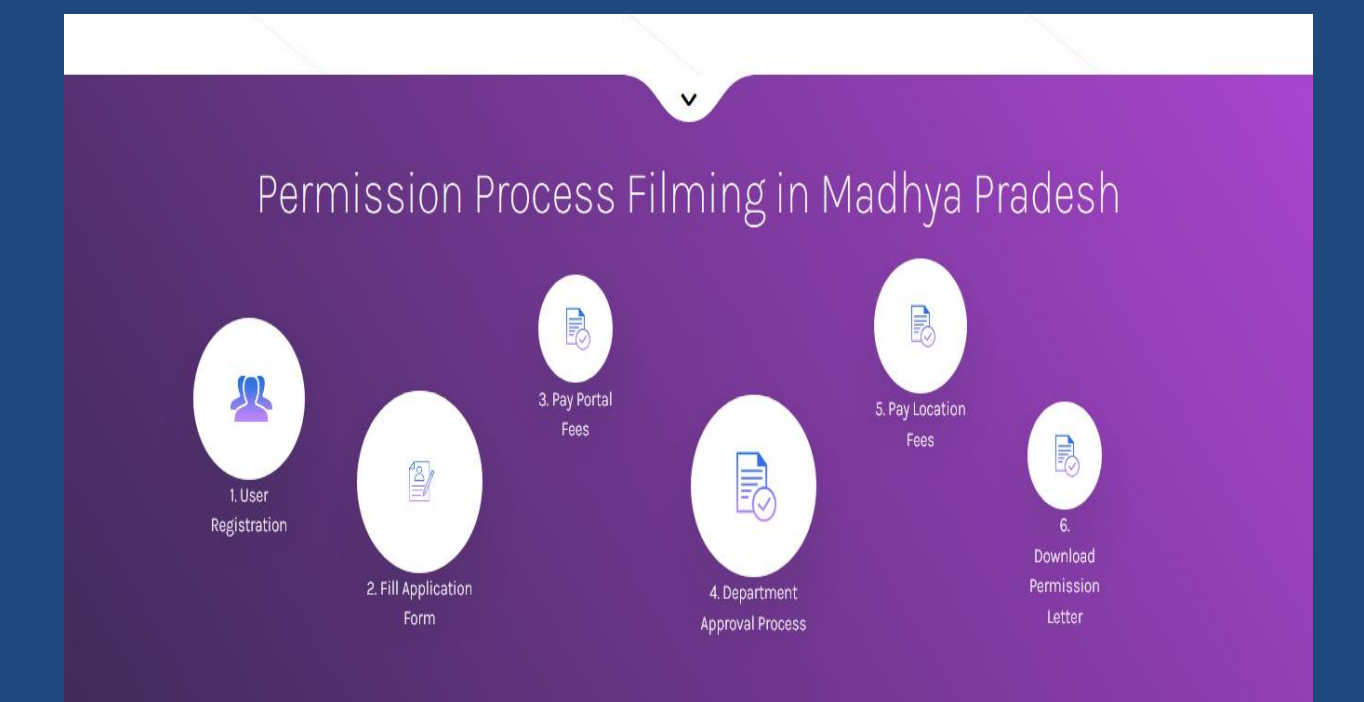

### **NEW USER CREATION**

## **Step 1:-** Click on **New User? Register here** as shown in the image below:

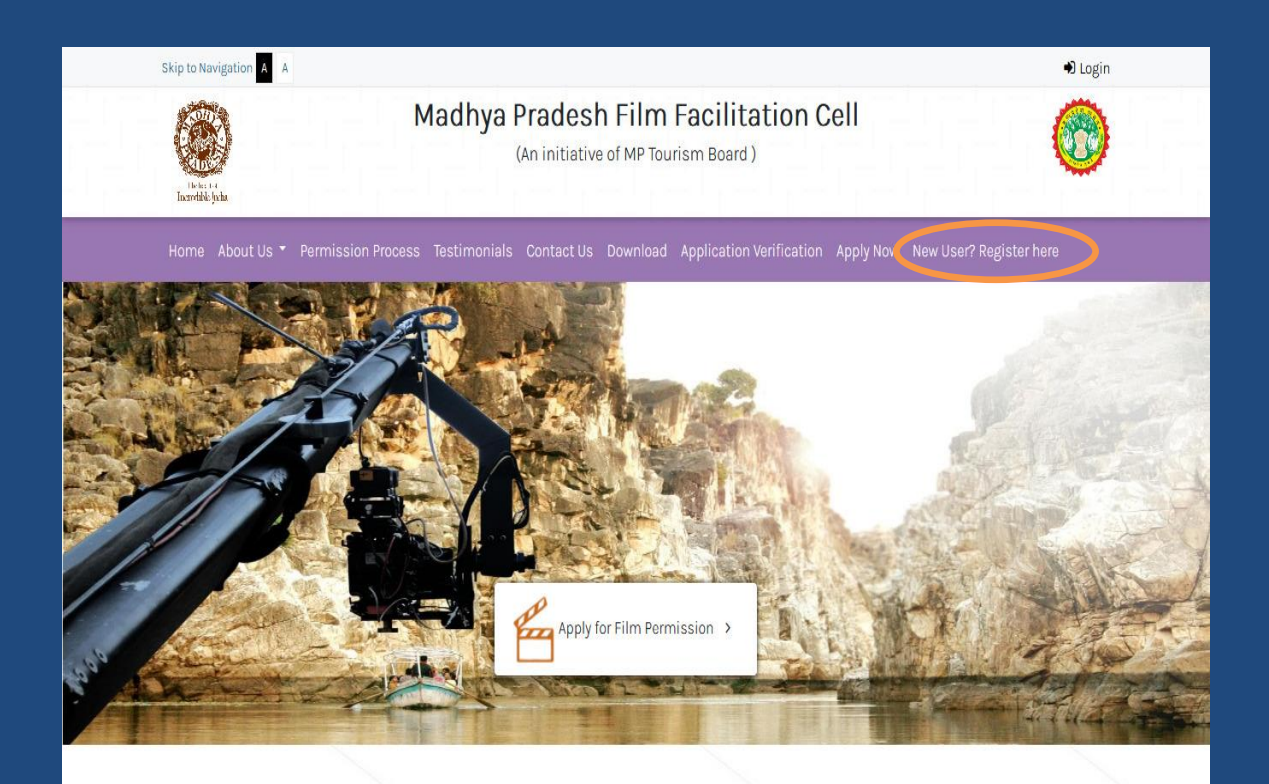

### Film Making in Madhya Pradesh

The popularity of Madhya Pradesh as a Film Shooting Destination has certainly grown over a period of time. The land of Khajuraho and Sanchi, the jungles of Kanha and Bandhavgarh, the Forts & monuments of Gwalior, Orchha andMandu, the Culture of Bhopal, Indore, Jabalpur and Gwalior offers film makers the most diverse Film making experiences. Various Bollywood films from Dilip Kumar's AAN (1952) to most recently shot films like Bhumi Pednekar'sDurgamati (2020), all were shot at the most exquisite locations in the "Heart of Incredible India" - Madhya Pradesh.

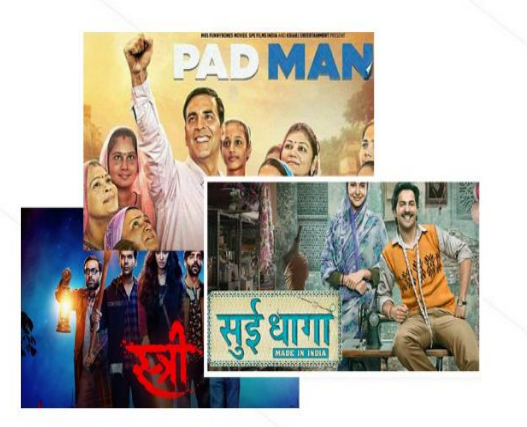

# Step 2:- Fill required Applicant details for the Sign Up Process and click on Register to generate the USER ID & PASSWORD

| - State and the second second                                                                    |                                                                                                    |        |
|--------------------------------------------------------------------------------------------------|----------------------------------------------------------------------------------------------------|--------|
| FIRST NAME                                                                                       | Last Name                                                                                                    |        |
| Name of organization                                                                             | Designation                                                                                                    |        |
| Email ID                                                                                         | Mobile Number                                                                                                    |        |
| Select Nationality                                                                               |                                                                                                    |        |
| Select State                                                                                     | -Select District-                                                                                                    |        |
| address                                                                                          |                                                                                                    |        |
| Pincode                                                                                          |                                                                                                    |        |
| ) , hereby declare that all the details furnished<br>nd MP Tourism Department has the right to r | d in the form are valid and correct, in case any detail found to be incorrect/invalid, I will be response<br>eject any application filled by me. | isible |

**Step 3:-** To fill the Registration Form Click on **Apply Now** and Login with the Registered User Id/Mobile No. & Password as shown in the screen below:

| Skip to Navigation A A                                                 | 🕄 Login                                                                                                 |
|------------------------------------------------------------------------|----------------------------------------------------------------------------------------------------|
| (An initiative of                                                      | Film Facilitation Cell (MP Tourism Board )                                                              |
| Home About Us 🕶 Permission Process Testimonials Contact Us Do          | ownload Application Verification Apply Now New User? Register here                                      |
| WELCOME TO<br>Madhya Pradesh Film Facilitation Cell<br>Login to Access | LOGIN   EMAIL / MOBILE NO.   Email / Mobile No.   PASSWORD   Enter Password   CAPTCHA   CAPTCHA   LOGIN |

© 2020, All rights reserved, Powered by: MP@nline Limited Served by: CVRamar

# **Step 4:-** After login, applicant Dashboard will appear, click on **Create Project Profile** to create the profile

**based on the project detail** (shall be created only once for a project and same project can be selected while applying for multiple shooting locations in other districts):

| FFC MPT                                             | Ξ                                                             | 👤 Anuj Verma | ¢ |
|-----------------------------------------------------|---------------------------------------------------------------|--------------|---|
| Anuj Verma<br>Applicant                             | Dashboard                                                     |              |   |
| Bashboard                                           | Application Statistics                                        |              | - |
| Create Project Profile  Froject Profile List        | 0<br>Draft Applications 0<br>Draft Applications 0<br>Rejected |              |   |
| Common Application Form Request To Add New Location |                                                               |              | ן |
| Requested Location Status                           | Pending For DEPT Fee Payment                                  |              |   |

**Step 5:-** A form will open to fill the required project details, click on **Save Project Detail** to apply for shooting permission, as shown in the image below:

| FFC MPT                                                 | -                                                                                        |                                                                      | 🔎 💄 Anuj Verma 🙂            |
|---------------------------------------------------------|------------------------------------------------------------------------------------------|----------------------------------------------------------------------|-----------------------------|
| Anuj Verma<br>Applicant                                 | Project Profile Form                                                                     |                                                                      |                             |
| Ma Dashboard                                            | Create Project Profile                                                                   |                                                                      | Indicates a mandatory field |
| ☑ Create Project Profile                                | (for seeking permission to shoot in Madhya Pr                                            | adesh)                                                               | materies a manuatory field  |
| I Project Profile List                                  | Name of Production House*                                                                | Test Project Rish                                                    |                             |
| Common Application Form     Request To Add New Location | Production House Constitution *                                                          | Proprietorship O Partnership O Company                               |                             |
| I≣ Requested Location Status                            | Production House Details / Registration No.                                              | jw8y8yt                                                              |                             |
|                                                         | Upload Authorization Letter in favor of                                                  | RBSK                                                                 | ×                           |
|                                                         | person riiing the application                                                            | JPG 819x460<br>Allowed file size: 200KB, file format: PDFJPGJPEG,PNG | 25 KB                       |
|                                                         |                                                                                          |                                                                      |                             |
|                                                         | Project Details:                                                                         |                                                                      |                             |
|                                                         | Type of Project *                                                                        | Feature Film     Web Series / Serial     TV Show / Serial            |                             |
|                                                         | Title of the Project / Film *                                                            | Test Film Bhopal                                                     |                             |
|                                                         | Upload Title Certificate                                                                 | RBSK<br>JPG 819x460                                                  | ×*<br>25 КВ                 |
|                                                         |                                                                                          | Allowed file size: 200KB, file format: PDF,JPG,JPEG,PNG              |                             |
|                                                         | Upload brief Synopsis*<br>(min 500 words)                                                | RBSK                                                                 | ×*<br>25. KB                |
|                                                         |                                                                                          | Allowed file size: 500KB, file format: PDF,JPG,JPEG,PNG              | 25 KB                       |
|                                                         | Language of the Film / Project *                                                         | Hindi O English O Other                                              |                             |
|                                                         | Main Artist(s) Details *                                                                 | + A dd Artist to List                                                |                             |
|                                                         |                                                                                          | S.No AtistName                                                       |                             |
|                                                         |                                                                                          | 1 HAPPY<br>2 DAPPY                                                   |                             |
|                                                         |                                                                                          |                                                                      |                             |
|                                                         | Total Budget of the Film (in INR) *                                                      | 100000000                                                            |                             |
|                                                         | Is Shooting Under Forest Area *                                                          | ● Yes ○ No                                                           |                             |
|                                                         | Type of forest area in which permission is<br>required *                                 | 🔿 Reserve Forest 🛞 National Park 🔿 Buffer Zone 🔿 Sanctury 🔿 Zoo      |                             |
|                                                         | Details of Forest Area *                                                                 | test                                                                 |                             |
|                                                         |                                                                                          |                                                                      | a l                         |
|                                                         | Whether any animal is part of shooting "                                                 | ● Yes ○ No                                                           |                             |
|                                                         | Upload Animal Details *                                                                  | 2次 <sup>10</sup> <b>RBSK</b><br>JPG 819x480                          | х*<br>25 КВ                 |
|                                                         |                                                                                          | Allowed file size: 200KB, file format: PDF,JPG,JPEG,PNG              |                             |
|                                                         | Is there any fire/blasting scene in the script^                                          | ● Yes ◯ No                                                           |                             |
|                                                         | Upload fire/blasting details *                                                           | 24 RBSK                                                              | ×<br>26 KR                  |
|                                                         |                                                                                          | Allowed file size: 200KB, file format: PDF,JPG,JPEG,PNG              | 20 NB                       |
|                                                         | is there any temporary structure to be                                                   | ● Yes ◯ No                                                           |                             |
|                                                         | Created *                                                                                | RBSK                                                                 | ×                           |
|                                                         |                                                                                          | JPG 019x460                                                          | 25 KB                       |
|                                                         | is there any other details such as Rood                                                  |                                                                      |                             |
|                                                         | Block required, Set Creation, Special<br>assistance etc.*                                |                                                                      |                             |
|                                                         | Provide details of special assistance. *                                                 | test                                                                 |                             |
|                                                         |                                                                                          |                                                                      |                             |
|                                                         | Is there any In-Film Branding or using any<br>Asset/Name/Product of Tourism/State.*      | ● Yes ○ No                                                           |                             |
|                                                         | Provide details of In-Film Branding or using<br>any Asset/Name/Product of Tourism/State. | test details                                                         |                             |
|                                                         |                                                                                          |                                                                      | -ti-                        |
|                                                         | Line Producer Details (if any)                                                           |                                                                      |                             |
|                                                         | Line Producer Name * C                                                                   | contact Number * e-Mail Address * Address *                          |                             |
|                                                         | + A dd to List                                                                           |                                                                      |                             |
|                                                         | S.No Line Producer Name                                                                  | Contact Number e-Mail Address Address                                |                             |
|                                                         | 1 TEST ONE                                                                               | 7898745353 test@gmail.com 154FJDJSDVDSV                              | <b>a</b>                    |
|                                                         |                                                                                          | TEAT ONE                                                             |                             |
|                                                         | Name of person in charge who may be<br>contacted by the Official of MPTB *               | TEST ONE                                                             |                             |
|                                                         | Contact number of person in charge *                                                     | +91 7898745353                                                       |                             |
|                                                         | ls this International Film, Web Series and<br>TV Serials shooting?*                      | ● Yes ○ No                                                           |                             |
|                                                         | Upload shoot permission Certificate issued by the MIB (Ministry of Information           | 2014 RBSK<br>JPG 819x460                                             | ×*<br>25 KB                 |
|                                                         | & Broadcasting) *                                                                        | Allowed file size: 200KB, file format: PDF,JPG,JPEG,PNG              | 23 ND                       |
|                                                         | Provide other particular (if any)                                                        | test details                                                         |                             |
|                                                         |                                                                                          |                                                                      | at                          |
|                                                         | Upload Undertaking signed copy<br>(Annexure-1) *                                         | RBSK                                                                 | ×*<br>25. KP                |
|                                                         | Click here to download annexure:1-Format                                                 | Allowed file size: 200KB, file format: PDFJPGJPEG.PNG                | 20 ND                       |
|                                                         |                                                                                          | Save Project Details                                                 |                             |
|                                                         |                                                                                          |                                                                      |                             |

**Step 6:-** Applicant can click on **Project Profile List** to view the list of the Projects registered by them for Film shooting Permission.

|   | FFC MPT                     |                 |                   |                     |                       |                  | Ļ            | 🛛 👤 Anuj Veri | ma 🙂 |
|---|-----------------------------|-----------------|-------------------|---------------------|-----------------------|------------------|--------------|---------------|------|
|   | Anuj Verma<br>Applicant     | Project Profile | List              |                     |                       |                  |              |               |      |
| 8 | Dashboard                   | -               |                   |                     |                       |                  |              |               | _    |
|   |                             | S.No            | 🛓 Project Title 💷 | Project Type        | Production House Name | Project Language | Created Date | Action        | 11   |
|   | Create Project Profile      | 1               | Startup           | Web Series / Serial | Rajneesh Production   | Hindi            | 01-01-1970   | @ View        |      |
|   | Common Application Form     | 2               | Test Film Bhopal  | Feature Film        | Test Project Rish     | Hindi            | 01-01-1970   | @ View        |      |
| Ŷ | Request To Add New Location |                 |                   |                     | -<br>-                |                  | [            | Previous 1    | Next |
|   | Requested Location Status   | ٢               |                   |                     |                       |                  |              |               | >    |

**Step 7:-** Under **Common Application Form** link, Click on **Apply For Permission** button to Apply for Film shooting Permission, as shown in the image below:

| FFC MPT                     | =            |                                |            |                |             |                    | 4              | 👤 Anuj Verma |     |
|-----------------------------|--------------|--------------------------------|------------|----------------|-------------|--------------------|----------------|--------------|-----|
| Anuj Verma<br>Applicant     | Common Appli | Immon Application Form Details |            |                |             |                    |                |              |     |
| 🚳 Dashboard                 |              |                                |            |                |             |                    |                |              |     |
| Create Project Profile      | S.No 🚛       | Application Number             | Film Title | Applicant Name | District JT | Application Status | Submitted Date | Action       | 11  |
| Project Profile List        | 1            | CAF2000054                     | Startup    | Anuj Verma     | Bhopal      | Paid               | 23/12/2020     | View         |     |
| Common Application Form     | 2            | CAF2000053                     | Startup    | Anuj Verma     | Bhopal      | Paid               | 23/12/2020     | @ View       |     |
| Request To Add New Location | 3            | CAF2000003                     | Startup    | Anuj Verma     | Bhopal      | Issued             | 22/12/2020     | 👁 View       |     |
| Requested Location Status   |              |                                |            |                | 1           |                    | Pr             | evious 1 Ne  | ext |
|                             |              |                                |            |                |             |                    |                |              |     |
|                             |              |                                |            |                |             |                    |                |              |     |

**Step 8:-** Application Form will open with some pre-filled details entered during the Sign-up process and Project Profile Creation, click on **NEXT** button:

| FFC MPT                     |                                                                    |                               |                                | රු <sup>0</sup> 👤 Anuj Verma 🔿 |
|-----------------------------|--------------------------------------------------------------------|-------------------------------|--------------------------------|--------------------------------|
| Anuj Verma<br>Applicant     | Common Application Form                                            |                               |                                |                                |
| 📾 Dashboard                 | 0                                                                  | 2                             | 3                              | 4                              |
| Create Project Profile      | Applicant Details                                                  | Project Details               | Location Details               | Submit                         |
| 🗮 Project Profile List      |                                                                    | Common Applica                | ation Form (CAF)               | * indicates a required field   |
| Common Application Form     |                                                                    | (for seeking permission to sl | noot in the Madhya Pradesh)    |                                |
| Request To Add New Location |                                                                    |                               |                                |                                |
| Requested Location Status   | Applicant Details:                                                 |                               |                                |                                |
|                             | Name of the Applicant *                                            |                               | Designation of the Applicant * |                                |
|                             | ANUJ VERMA                                                         |                               | MANANGER                       |                                |
|                             | Contact Number *                                                   |                               | E-mail ID *                    |                                |
|                             | 8349553269                                                         |                               | anuj.verma@mponline.gov.in     |                                |
|                             | Address *                                                          |                               |                                |                                |
|                             | MP Nagar Bhopal                                                    |                               |                                |                                |
|                             |                                                                    |                               |                                |                                |
|                             |                                                                    |                               |                                | About to                       |
|                             |                                                                    |                               |                                | Next #                         |
|                             |                                                                    |                               |                                |                                |
|                             |                                                                    |                               |                                |                                |
|                             | Copyright ©2020 Powered by MPOnline Limited . All rights reserved. |                               |                                | Version 1.0.0                  |

## **Step 9:-** Select the Project from the List of Created Project and click on **NEXT** button:

| FFC MPT                     | ≣                                                         | A 🗴 💄 Anuj Verma 🙂         |
|-----------------------------|-----------------------------------------------------------|----------------------------|
| Anuj Verma<br>Applicant     | Common Application Form                                   |                            |
| 🍘 Dashboard                 | 1 aliana Dahilir Bairing Dahilir Longton Dahilir          | 4<br>Submit                |
| Create Project Profile      | nyyintani utenis i tujet utenis utenis                    | Subilit                    |
| I Project Profile List      | Common Application Form (CAF)                             | Indicates a required field |
| Common Application Form     | (for seeking permission to shoot in the Madhya Pradesh)   |                            |
| Request To Add New Location |                                                           |                            |
| Requested Location Status   | Project Details:                                          |                            |
|                             | Select Project / Film (for seeking permission to shoot) * |                            |
|                             |                                                           |                            |
|                             | Starup<br>Test Film Bhopal                                |                            |
|                             |                                                           |                            |
|                             |                                                           |                            |
|                             |                                                           |                            |
|                             | « Previous                                                | Next»                      |
|                             |                                                           |                            |

**Step 10:-** Upon selection of project from the drop-down list, a pre-filled field will appear, click on **NEXT** button:

| Anji Verma<br>Apricant     Dashboard     I Dashboard     I Create Project Profile     Project Petalis     I Project Profile     I Common Application Form     Common Application Form     I Project Profile     I Common Application Form     I Project Details     I Common Application Form     I Request To Add New Location     I Request To Add New Location     I Request To Add New Location     I Test Fram Bhopal </th <th>Verma 🙂</th>                                                                                                    | Verma 🙂    |
|----------------------------------------------------------------------------------------------------|------------|
| Dashbard     Create Project Profile     Project Profile     Project Profile     Project Profile     Sequest To Add New Location     Request To Add New Location     Request To Add Ne |            |
| C Create Project Profile       Applicant Details       Project Details       Location Details       Submit         Image: Project Profile List       Image: Project Profile List       Image: Profile List       Image: Profile List <th></th>                                                                                                    |            |
| <ul> <li>Project Profile List</li> <li>Common Application Form (CAF)</li> <li>Request To Add New Location</li> <li>Request To Add New Location</li> <li>Request To Add New Location</li> <li>Request To Add New Location</li> <li>Project Project / Film (for seeking permission to shoot) *         <ul> <li>Test Film Bhopal</li> <li>Create a new profile</li> <li>Name of Production House *             <ul> <li>Test Film Dhopal</li> <li>Test Film Dhopal</li> <li>Project Synopsis *</li> <li>Authorization Letter *</li> <li>Common Application Letter *</li> </ul> </li> </ul> </li> </ul>                                                                                                    |            |
| Common Application Form   Request To Add New Location   Request To Add New Location   Select Project / Film (for seeking permission to shoot)*   Test Film Bhopal   Tote of the Film / Project *   Test Project Rish   Tote of the Film / Project *   Test Film Bhopal   Project Synopsis *   Authorization Letter *                                                                                                    | ired field |
| Request to Add New Location     Request to Add New Location                                                                                                    |            |
| Requested Location Status       Project Details:         Select Project / Film (for seeking permission to shoot) *       Image: Select Project / Film (for seeking permission to shoot) *         Test Film Bhopal       Image: Select Project / Film (for seeking permission to shoot) *         Image: Select Project / Film (for seeking permission to shoot) *       Image: Select Project / Film (for seeking permission to shoot) *         Image: Select Project Risk       Production House Constitution *         Test Project Risk       Proprietorship         Title of the Film / Project *       Type of Project *         Test Film Bhopal       Project Project *         Test Film Shopal       Feature Film         Project Synopsis *       Authorization Letter *                                                                                                    |            |
| Select Project / Film (for seeking permission to shoot) *          Test Film Bhopal         Creats a new profile         Name of Production House *         Test Project Rish         Test Project Rish         Title of the Film / Project *         Test Film Bhopal         Test Project Synopsis *                                                                                                    |            |
| Test Fim Bhopal         Create a new profile         Name of Production House *         Test Project Rish         Test Project Rish         Title of the Film / Project *         Test Pin Bhopal         Test Pin Bhopal         Project Synopsis *         Authorization Letter *                                                                                                    |            |
| Visate a new profile       Name of Production House *       Test Project Rish       Test Project Rish       Title of the Film / Project *       Test Film Bhopal       Project Synopsis *       Authorization Letter *                                                                                                    |            |
| Name of Production House *     Production House Constitution *       Test Project Rish     Proprietorship       Title of the Film / Project *     Type of Project *       Test Film Bhopal     Feature Film       Project Synopsis *     Authorization Letter *                                                                                                    |            |
| Test Project Rish     Proprietorship       Title of the Film / Project *     Type of Project *       Test Film Bhopal     Feature Film       Project Synopsis *     Authorization Letter *                                                                                                    |            |
| Title of the Film / Project *     Type of Project *       Test Film Bhopal     Feature Film       Project Synopsis *     Authorization Letter *                                                                                                    |            |
| Test Film Bhopal Feature Film Project Synopsis * Authorization Letter *                                                                                                    |            |
| Project Synopsis * Authorization Letter *                                                                                                    |            |
|                                                                                                    |            |
| 17/123618bc3e61e3ed6a3e07/1439a339,jpg 🔹 🛦 Scfa1c4a6b45674db28890454358d1da,jpg 👁                                                                                                    | *          |
|                                                                                                    |            |
| « Previous                                                                                                    | d»         |

**Step 11:-** After the project details, a Screen will appear to select and enter the location details for film shooting permission. Click on **Search Location** button:

| FFC MPT                                                   |                                                                     |                           |                                         | ද් 💄 Anuj Verma එ            |
|-----------------------------------------------------------|---------------------------------------------------------------------|---------------------------|-----------------------------------------|------------------------------|
| Anuj Verma<br>Applicant                                   | Common Application Form                                             |                           |                                         |                              |
| Dashboard                                                 | 1<br>Applicant Details                                              | 2<br>Project Details      | 3<br>Location Details                   | (4)<br>Submit                |
| Create Project Profile  Project Profile List              |                                                                     | Common Appl               | ication Form (CAF)                      | * indicates a required field |
| Common Application Form                                   |                                                                     | (for seeking permission   | to shoot in the Madhya Pradesh)         |                              |
| Request To Add New Location     Requested Location Status | Location Details:                                                   |                           |                                         |                              |
|                                                           | Select State * MADHYA PRADESH                                       | Select Distri<br>V Bhopal | ict (for seeking permission to shoot) * | Q Search Location            |
|                                                           |                                                                     |                           |                                         |                              |
|                                                           |                                                                     |                           |                                         |                              |
|                                                           | « Previous                                                          |                           |                                         | Next>                        |
|                                                           |                                                                     |                           |                                         |                              |
|                                                           |                                                                     |                           |                                         |                              |
|                                                           | Copyright © 2020 Powered by MPOnline Limited . All rights reserved. |                           |                                         | Version 1.0.0                |
|                                                           |                                                                     |                           |                                         |                              |

**Step 12:-** After Search of location, a form will open to enter the location Details with the Schedule of the Shooting. (Multiple Locations can be added in a Single District and Multiple Schedules can be added for a Single Location as per the requirement of the applicant). Click on **NEXT** button:

| FFC MPT                     |                                                                                                    |                                                                                                    | Ó                                      | 🍳 👤 Anuj Verma 🙂         |
|-----------------------------|----------------------------------------------------------------------------------------------------|----------------------------------------------------------------------------------------------------|----------------------------------------|--------------------------|
| Anuj Verma<br>Applicant     | Common Application Form                                                                             |                                                                                                    |                                        |                          |
| Dashboard                   | 1                                                                                                   | 2                                                                                                    | 4                                      |                          |
| Create Project Profile      | Applicant Details                                                                                   | Project Details Location Deta                                                                                                    | ils Sub                                | mit                      |
| E Project Profile List      |                                                                                                    | Common Application Form (CAF)                                                                                                    | * in                                   | dicates a required field |
| Common Application Form     |                                                                                                    | (for seeking permission to shoot in the Madhya Pradesh)                                                                                                    |                                        |                          |
| Request To Add New Location | Leastin Details                                                                                     |                                                                                                    |                                        |                          |
| I Requested Location Status |                                                                                                    |                                                                                                    |                                        |                          |
|                             | Select State ~                                                                                      | Select District (for seeking permission to shoot) *                                                                                                    | Pe                                     | eset                     |
|                             |                                                                                                    | Споров                                                                                                    |                                        | IDOX                     |
|                             | Location(s) & Shooting Schedule *                                                                   |                                                                                                    |                                        |                          |
|                             | Location: 1                                                                                         |                                                                                                    |                                        |                          |
|                             | Location Type *                                                                                     | Shooting Location (for seeking per                                                                                                    | rmission to shoot) *                   |                          |
|                             | Hospitals                                                                                           | Chirayu Hospital                                                                                                    |                                        | ~                        |
|                             | Type of Permission Required :*<br>✔ District Collector ✔ Police & Traffic ✔ Municipal Corporation ✔ | State Archaeology ✔ Drone Permission 👽 Other Related Department                                                                                                    |                                        |                          |
|                             | Nature of Shoot*                                                                                    | Police conv oy/s ecurity person required? *                                                                                                    | No. of Police convoy/security person * |                          |
|                             | Crew O Public O Both                                                                                | ● Yes ◯ No                                                                                                    | 05                                     | ٥                        |
|                             | Shooting Date: *                                                                                    | Time Slot *                                                                                                    |                                        |                          |
|                             | 10/01/2021                                                                                          | Day Night Both     D6:00 A.M to 06:00 P.M                                                                                                    |                                        |                          |
|                             | Shooting Date: *                                                                                    | Time Slot *                                                                                                    |                                        |                          |
|                             | 11/01/2021                                                                                          | ◯ Day ◯ Night () Both Day-Night (06:00 A.M to Next day-06:00                                                                                                    | AM)                                    |                          |
|                             |                                                                                                    |                                                                                                    | -                                      |                          |
|                             | + Add more date                                                                                     |                                                                                                    |                                        |                          |
|                             | Location: 2                                                                                         |                                                                                                    |                                        | Remove Location          |
|                             | Location Type *                                                                                     | Shooting Location (for seeking per                                                                                                    | rmission to shoot) *                   |                          |
|                             | Bus Stations                                                                                        | ✓ I.S.B.T.                                                                                                    |                                        | ~                        |
|                             | Type of Permission Required : *                                                                     |                                                                                                    |                                        |                          |
|                             | District Collector     Police & Traffic     Municipal Corporation                                   | State Archaeology 🕑 Drone Permission 🐨 Other Related Department                                                                                                    |                                        |                          |
|                             | Crew  Public  Both                                                                                  | Yes      No                                                                                                    | No. of Police convoy/security person 1 |                          |
|                             | Shooting Date: *                                                                                    | Time Slot *                                                                                                    |                                        |                          |
|                             | 14/01/2021                                                                                          | ○ Day                                                                                                    |                                        |                          |
|                             |                                                                                                    |                                                                                                    |                                        |                          |
|                             | Shooting Date: *                                                                                    | Time Slot.*                                                                                                    | _                                      |                          |
|                             | 10/01/2021                                                                                          | Day Night Doth     Doth     Doth | ×                                      |                          |
|                             | + Add more date                                                                                     |                                                                                                    |                                        |                          |
|                             | i                                                                                                   |                                                                                                    |                                        | i                        |
|                             |                                                                                                    |                                                                                                    |                                        |                          |
|                             |                                                                                                    | + Add more location                                                                                                    |                                        |                          |
|                             | « Previous                                                                                          |                                                                                                    |                                        | Next »                   |
|                             |                                                                                                    |                                                                                                    |                                        |                          |
|                             | Copyright © 2020 Powered by MPOnline Limited . All rights reserved.                                 |                                                                                                    |                                        | Version 1.0.0            |

<u>Note:</u> If the desired location is not populated in the Dropdown, applicant can Request to Add New Location by clicking on the link as shown above by filling the required details in the form:

**Step 13:-** After filling location details, below screen will appear with Portal fee Payment details. Click on **SAVE & PAY PORTAL FEE** button for final Submission of the Application form:

| FFC MPT                     |                                                                                                    |                                         | රු 👤 Anuj Verma 🕐            |
|-----------------------------|----------------------------------------------------------------------------------------------------|-----------------------------------------|------------------------------|
| Anuj Verma<br>Applicant     | Common Application Form                                                                                |                                         |                              |
| 🚳 Dashboard                 | 2                                                                                                    | 3                                       | 4                            |
| Create Project Profile      | Applicant Details Project Details                                                                      | Location Details                        | Submit                       |
| ⊞ Project Profile List      | Common A                                                                                               | pplication Form (CAF)                   | * indicates a required field |
| Common Application Form     | (for seeking per                                                                                       | nission to shoot in the Madhya Pradesh) |                              |
| Request To Add New Location |                                                                                                    |                                         |                              |
| Requested Location Status   | Portal Fee Detail                                                                                      | ANULIVEDMA                              |                              |
|                             | Applicant Name:                                                                                        | ANUU VERMA<br>8340663260                |                              |
|                             | Annicant e-mail                                                                                        | anui verma@moolline.cov.in              |                              |
|                             | Project Name:                                                                                          | Test Film Bhopal                        |                              |
|                             | Portal Fees.                                                                                           | ₹700 /-                                 |                              |
|                             | GST on Portal Fees<br>@% CGST + 9% SGST)                                                               | ₹ 126 /-                                |                              |
|                             | Total Amount to be paid:                                                                               | ₹ 826 /-                                |                              |
|                             | Note: Department fees and security deposit is to be paid by applicant after approval of application by | DM.                                     |                              |
|                             |                                                                                                    |                                         |                              |
|                             | « Previous                                                                                             |                                         | Save & Pay ₹ Portal Fee      |
|                             | Copyright © 2020 Powered by MPOnline Limited . All rightsreserved.                                     |                                         | Version 1.0.0                |

**Step 14:-**After clicking on Save and Pay, below Page will open to opt for the payment method, choose the desired payment mode and click on **Proceed To Pay** as shown in the image below:

| मुख्य पृष्ठ । स्किप । मुख्य सामग्री प<br><b>एमपी िक्विओंन त</b><br>प्राणम | र जाएँ । जां जां जां ।<br>मंगतबर, 29 दिसंस<br>न राजा मार्ट देखा नेपिटेड | 2020 12:131:24 AM संग्रिम<br>Dependingen |
|---------------------------------------------------------------------------|-------------------------------------------------------------------------|------------------------------------------|
| MPOnline Payme                                                            | मध्य प्रदेश सरकार का धाटल<br>nt Gateway                                 |                                          |
| Service Name:                                                             | MP Tourism Film Facilitation Cell                                       | PLEASE CHOOSE PAYMENT MODE               |
| Applicant Nam e:                                                          | Anuj Verma                                                              | O Citizen: Net Banking/Debit/Credit Card |
| Amount:                                                                   | Rs. 0.00                                                                | OR<br>© Registered MPOnline KIOSK        |
| Portal Charge :                                                           | Rs. 826.00                                                              | Kiosk User name:                         |
| Total Amount :                                                            | Rs. 826.00                                                              |                                          |
| Date And Time :                                                           | 29/Dec/2020 12:28 AM                                                    | Kiosk Password:                          |
|                                                                           |                                                                         | 8 + 3 =<br>Type the text                 |

**Step 15:-** After successful payment of the portal fee, a transaction receipt will be generated which can be downloaded/printed / scanned with QR Code (for future references):

| FFC MPT                     |                                                                                                    |                                |                                 |                           |                                                                                                    |                                                |                       |                            |                                           |        |                |               |                     |           |                  | 🛆 🔔 Anuj Verma 🥴 |  |
|-----------------------------|----------------------------------------------------------------------------------------------------|--------------------------------|---------------------------------|---------------------------|----------------------------------------------------------------------------------------------------|------------------------------------------------|-----------------------|----------------------------|-------------------------------------------|--------|----------------|---------------|---------------------|-----------|------------------|------------------|--|
| Anuj Verma                  | Commor                                                                                                    | n Applicati                    | on Form (CAF)                   | CAF2000056                |                                                                                                    |                                                |                       |                            |                                           |        |                |               |                     |           |                  |                  |  |
| Applicant                   | Continue                                                                                                    | rippiout                       | on on (or a )                   | 0,11 2000000              |                                                                                                    |                                                |                       |                            |                                           |        |                |               |                     |           |                  |                  |  |
| 26 Dashboard                | Applicat                                                                                                    | tion Current S                 | status : Application :          | Submitted                 |                                                                                                    |                                                |                       |                            |                                           |        |                |               |                     |           |                  |                  |  |
| UP Create Project Profile   |                                                                                                    |                                | 1                               |                           |                                                                                                    | Application Form                               |                       |                            |                                           |        |                |               |                     |           |                  |                  |  |
|                             |                                                                                                    | C.C.                           | ¢.                              |                           | Fo                                                                                                    | For Film Shooting Permission in Madhya Pradesh |                       |                            |                                           |        |                |               |                     |           |                  |                  |  |
| Request To Add New Location |                                                                                                    | locarabilio jada               | a                               |                           |                                                                                                    |                                                |                       |                            |                                           |        |                |               |                     |           |                  |                  |  |
| Requested Location Status   | Applica                                                                                                    | ant Details                    |                                 |                           | Application (CAF) No : CAF2000056                                                                                                    |                                                |                       |                            |                                           |        |                |               |                     |           |                  |                  |  |
|                             |                                                                                                    |                                |                                 |                           |                                                                                                    |                                                |                       |                            | D-100                                     |        |                |               |                     |           |                  |                  |  |
|                             | Applicant Nobile No 8349553269                                                                                                   |                                |                                 |                           |                                                                                                    |                                                |                       | Applicant                  | Email-id                                  |        |                | a             | nuj.verma@mp        | ponline.g | ov.in            |                  |  |
|                             | Applica                                                                                                    | nt Address                     |                                 | MP Nagar                  | Bhopal                                                                                                    |                                                |                       |                            |                                           |        |                |               |                     |           |                  |                  |  |
|                             | Portal F                                                                                                    | ees Payment                    | Details                         |                           |                                                                                                    |                                                |                       |                            | L. C. C. C. C. C. C. C. C. C. C. C. C. C. | 3      |                |               |                     |           |                  |                  |  |
|                             | Portal Cl                                                                                                    | ton Fee<br>harge               |                                 |                           | ₹ 700                                                                                                    | .00                                            |                       | Payment By<br>Payment Stat | is and the second                         |        |                |               | K0799990054<br>PAID |           |                  |                  |  |
|                             | GST on                                                                                                    | Portal (9% 5G                  | IST + 9% CGST)                  |                           | ₹ 126                                                                                                    | .00                                            |                       | MPOnline Tra               | n saction ID                              |        |                |               | 20122909763         | 14503785  | 54               |                  |  |
|                             | Total Tra                                                                                                    | an saction Am                  | ount                            |                           | ₹826                                                                                                    | .00                                            |                       | Transaction D              | ate [DD/MM/YYYY]                          |        |                | :             | 29/12/2020          |           |                  |                  |  |
|                             | (for see)                                                                                                    | Profile Detail<br>king permiss | s<br>ion to shoot in the Ma     | adhya Pradesh)            |                                                                                                    |                                                |                       |                            |                                           |        |                |               |                     |           |                  |                  |  |
|                             | Name of                                                                                                    | f Production I                 | House                           |                           | Test P                                                                                                    | roject F                                       |                       |                            |                                           |        |                |               |                     |           |                  |                  |  |
|                             | Producti                                                                                                    | ion House Co                   | enstitution                     |                           | Proprie                                                                                                    | ntorship<br>e                                  | p                     |                            |                                           |        |                |               |                     |           |                  |                  |  |
|                             | Authoriz                                                                                                    | ation Letter i                 | n fav or of person fili         | ng the application        | % Atta                                                                                                    | chmen                                          | ıt                    |                            |                                           |        |                |               |                     |           |                  |                  |  |
|                             | Project                                                                                                    | Details                        |                                 |                           |                                                                                                    |                                                |                       |                            |                                           |        |                |               |                     |           |                  |                  |  |
|                             | Type of F                                                                                                    | Project                        | lm                              |                           | Featur<br>Test 5                                                                                                    | Feature Film Test Film Bhopal                  |                       |                            |                                           |        |                |               |                     |           |                  |                  |  |
|                             | Title Cer                                                                                                    | ntificate                      |                                 |                           | Atta                                                                                                    | leit riim Unopai                               |                       |                            |                                           |        |                |               |                     |           |                  |                  |  |
|                             | Brief Sy                                                                                                    | nopsis                         |                                 |                           | <b>≪</b> Atta                                                                                                    | Attachment                                     |                       |                            |                                           |        |                |               |                     |           |                  |                  |  |
|                             | Languag                                                                                                    | ge of the Film                 | /Project                        |                           | Hindi                                                                                                    |                                                |                       |                            |                                           |        |                |               |                     |           |                  |                  |  |
|                             | S No                                                                                                    | tist(s) Details                |                                 |                           | Name                                                                                                    | Name                                           |                       |                            |                                           |        |                |               |                     |           |                  |                  |  |
|                             | 1                                                                                                    |                                |                                 |                           | Name<br>HAPPY                                                                                                    |                                                |                       |                            |                                           |        |                |               |                     |           |                  |                  |  |
|                             | 2                                                                                                    |                                |                                 |                           | DAPPY                                                                                                    |                                                |                       |                            |                                           |        |                |               |                     |           |                  |                  |  |
|                             | Total Bu                                                                                                    | dget of the Fi                 | Im (in INR)                     | 1,000,000,000,00          |                                                                                                    |                                                |                       |                            |                                           |        |                |               |                     |           |                  |                  |  |
|                             | Is Shoot                                                                                                    | ting Under Fo                  | rest Area                       |                           | Yes                                                                                                    | Yes                                            |                       |                            |                                           |        |                |               |                     |           |                  |                  |  |
|                             | Type of f                                                                                                    | lorestarea in                  | which permission is             | require                   | National Park                                                                                                    |                                                |                       |                            |                                           |        |                |               |                     |           |                  |                  |  |
|                             | Details of ls there                                                                                                    | of Forest Are                  | a<br>ting scene in the scri     | pt                        | Ves                                                                                                    |                                                |                       |                            |                                           |        |                |               |                     |           |                  |                  |  |
|                             | Fire/blas                                                                                                    | sting details                  |                                 |                           | Attachment                                                                                                    |                                                |                       |                            |                                           |        |                |               |                     |           |                  |                  |  |
|                             | Is there                                                                                                    | any tempora                    | ry structure to be cre          | ated                      | Yes School School Schoo |                                                |                       |                            |                                           |        |                |               |                     |           |                  |                  |  |
|                             | Is there                                                                                                    | any other de                   | details<br>tails such as Road B | lock required, Set        | Attachment                                                                                                    |                                                |                       |                            |                                           |        |                |               |                     |           |                  |                  |  |
|                             | Creation                                                                                                    | n, Special as                  | sistance etc                    |                           | Yes                                                                                                    |                                                |                       |                            |                                           |        |                |               |                     |           |                  |                  |  |
|                             | Is there                                                                                                    | any In-Film B                  | Branding or using any           | Asset/Name/Product of     | tou<br>Van                                                                                                    |                                                |                       |                            |                                           |        |                |               |                     |           |                  |                  |  |
|                             | Touris mi                                                                                                    | /State.<br>of In Film Bra      | inding or using any A           | set/Name/Product of       |                                                                                                    |                                                |                       |                            |                                           |        |                |               |                     |           |                  |                  |  |
|                             | Touris mi                                                                                                    | /State                         |                                 |                           | testde                                                                                                    | ted details                                    |                       |                            |                                           |        |                |               |                     |           |                  |                  |  |
|                             | S No.                                                                                                    | Juicer Detail                  | Line Producer Nam               | 10                        |                                                                                                    |                                                | Contact Number e mail |                            |                                           |        | Address        |               |                     |           |                  |                  |  |
|                             | 1                                                                                                    |                                | TEST ONE                        |                           |                                                                                                    | 78987                                          |                       | 7898745353 te#@gmail.co    |                                           |        | test@gmail.com | com 154FJDJSD |                     |           | 154FJDJSDVDSV    | VDSV             |  |
|                             |                                                                                                    |                                |                                 |                           |                                                                                                    |                                                |                       |                            |                                           |        |                |               |                     |           |                  |                  |  |
|                             | MPTB                                                                                                    | r person in cr                 | harge who may be co             | ntacted by the offical of | TEST                                                                                                    | ONE                                            | 46                    |                            |                                           |        |                |               |                     |           |                  |                  |  |
|                             | Contact                                                                                                    | number of pe                   | erson in charge                 | TV Serials shooting       | 78987<br>Yes                                                                                                    | 45353                                          |                       |                            |                                           |        |                |               |                     |           |                  |                  |  |
|                             | is this in                                                                                                    | nternational F                 | ilm, Web Series and             | TV Serials shooting       | % Atta                                                                                                    | chmen                                          | ıt                    |                            |                                           |        |                |               |                     |           |                  |                  |  |
|                             | Provide                                                                                                    | other particu                  | ılar                            |                           | test de                                                                                                    | tails                                          |                       |                            |                                           |        |                |               |                     |           |                  |                  |  |
|                             | Shoot                                                                                                    | ting Locat                     | ions                            | Location                  |                                                                                                    | Ann                                            | lica                  | tion Current Status        |                                           |        | Nature of Shr  | oot           | No                  | of Police | Security Require | vi.              |  |
|                             | Shooti                                                                                                    | ng location 1                  |                                 | Chirayu Hospital          |                                                                                                    | Su                                             | bmi                   | tted                       |                                           |        | Crew           |               | 6                   |           |                  |                  |  |
|                             | Sh                                                                                                    | ooting Sc                      | hedule                          |                           |                                                                                                    | Lo                                             | oca                   | tion Permissio             | ns                                        |        |                |               |                     |           |                  |                  |  |
|                             |                                                                                                    | Shootin                        | g Date                          | Shooting Slot             |                                                                                                    |                                                |                       | District Name              | Requested Permis                          | sion ( | (8)            | Security D    | eposit              | Departr   | ment Fees        | Applicable Taxes |  |
|                             | 2                                                                                                    | 11-01-2                        | 021                             | Both                      |                                                                                                    | 2                                              |                       | Bhopal                     | Police & Traffic                          |        |                |               |                     | -         |                  | -                |  |
|                             |                                                                                                    |                                |                                 |                           |                                                                                                    | 3                                              |                       | Bhopal                     | Municipal Corpora                         | ition  |                |               |                     | -         |                  | -                |  |
|                             |                                                                                                    |                                |                                 |                           |                                                                                                    | 4                                              |                       | Bhopal                     | State Archaeology                         | /      |                |               |                     | -         |                  | -                |  |
|                             |                                                                                                    |                                |                                 |                           |                                                                                                    | 6                                              |                       | Bhopal                     | Other Related Dep                         | partm  | nent           |               |                     | -         |                  | -                |  |
|                             |                                                                                                    |                                |                                 |                           |                                                                                                    |                                                |                       |                            |                                           |        |                |               |                     |           |                  |                  |  |
|                             | S.No.                                                                                                    |                                |                                 | Location                  | Applica                                                                                                    | tion C                                         | urre                  | ent Status                 |                                           | Nat    | ture of Shoot  |               | No of P             | olice Sec | urity Required   |                  |  |
|                             | Shooti                                                                                                    | ng location 2                  |                                 | I.S.B.T.                  | Submi                                                                                                    | tted                                           |                       |                            |                                           | Put    | blic           |               | 10                  |           |                  |                  |  |
|                             | Sh                                                                                                    | ooting Sc                      | hedule<br>g Date                | Shooting Slot             |                                                                                                    | Lo<br>#                                        | bca                   | tion Permissio             | Requested Permin                          | sion/  | (6)            | Security D    | eposit              | Departe   | ment Fees        | Applicable Taxes |  |
|                             | #         Shooting Date         Shooting           1         14-01-2021         Night           2         15-01-2021         Day |                                | Night                           |                           | 1                                                                                                    |                                                | Bhopal                | District Collector         |                                           |        |                |               | -                   |           | -                |                  |  |
|                             |                                                                                                    |                                | Day                             |                           | 2                                                                                                    |                                                | Bhopal                | Police & Traffic           |                                           |        |                |               | -                   |           | -                |                  |  |
|                             |                                                                                                    |                                |                                 |                           |                                                                                                    | 3                                              |                       | Bhopal                     | Municipal Corpora                         | tion   |                | -             |                     | -         |                  | -                |  |
|                             |                                                                                                    |                                |                                 |                           |                                                                                                    | 5                                              |                       | Bhopal                     | Other Related Dep                         | partm  | nent           | -             |                     | -         |                  | -                |  |
|                             |                                                                                                    |                                |                                 |                           |                                                                                                    |                                                |                       |                            |                                           |        |                |               |                     |           |                  |                  |  |
|                             |                                                                                                    |                                |                                 |                           |                                                                                                    |                                                |                       |                            |                                           |        |                |               |                     |           |                  |                  |  |
|                             |                                                                                                    |                                |                                 |                           |                                                                                                    |                                                |                       | 🖨 Print Form               | 📥 Download all :                          | attac  | chments        |               |                     |           |                  |                  |  |

**Step 16:-** After the payment has been successfully done, the application will be forwarded to the DM Login for Approval Process.

**Step 17:-** Once the application is approved by the DM, a message will be received on the Registered Mobile No. and Email ID of the applicant to pay the required Department Fee for completing the process and Downloading Signed Copy of the Permission Letter

**Step 18:-** After the message is received, the applicant will login to their Account and click on **Pending for Department Fee Payment,** as shown in the image below:

| FFC MPT                     | E                            |                                  | Δ <sup>9</sup> 💄 Anuj Verma 🛛 👌 |
|-----------------------------|------------------------------|----------------------------------|---------------------------------|
| Anuj Verma<br>Applicant     | Dashboard                    |                                  |                                 |
| 🚯 Dashboard                 | Application Statistics       |                                  |                                 |
| ☑ Create Project Profile    |                              |                                  |                                 |
| 🗄 Project Profile List      | U<br>Draft Applications      | Submitted & Pending For Approval | 0<br>Rejected                   |
| Common Application Form     |                              |                                  |                                 |
| Request To Add New Location |                              | ▲ 2                              | A 1                             |
| Requested Location Status   | Pending For DEPT Fee Payment | DEPT Fee Payment Done            | Permission Letter Issued        |
|                             |                              |                                  |                                 |
|                             |                              |                                  |                                 |

**Step 19:-** Below page will appear with the Department Fee Bifurcation, click on **Pay Department Fee** as shown in the image below:

| FFC MPT                       |                                                                            |                                |                                          |                                               |                         |                                         |                         |                           |                             | ය. 🚨 Anuj Verma ජ         |  |  |  |  |  |
|-------------------------------|----------------------------------------------------------------------------|--------------------------------|------------------------------------------|-----------------------------------------------|-------------------------|-----------------------------------------|-------------------------|---------------------------|-----------------------------|---------------------------|--|--|--|--|--|
| Anuj Verma                    | Common Application Form (CAF                                               | F) : CAF2000056                |                                          |                                               |                         |                                         |                         |                           |                             |                           |  |  |  |  |  |
| Applicant     B Dashboard     | Application Current Status (Pending I                                      | For Department Fee Payn        | ent                                      |                                               |                         |                                         |                         |                           |                             |                           |  |  |  |  |  |
| ☑ Create Project Profile      |                                                                            |                                | _                                        |                                               |                         |                                         |                         |                           |                             |                           |  |  |  |  |  |
| I Project Profile List        |                                                                            |                                | Fo                                       | r Eil                                         | orm                     | (0) (0) (0) (0) (0) (0) (0) (0) (0) (0) |                         |                           |                             |                           |  |  |  |  |  |
| Request To Add New Location   | Applicant Details                                                          |                                |                                          |                                               |                         |                                         |                         |                           |                             |                           |  |  |  |  |  |
| III Requested Location Status |                                                                            |                                |                                          |                                               | Application (CAF) N     | D : CAF2000056                          |                         |                           |                             |                           |  |  |  |  |  |
|                               | Applicant Name                                                             | ANUJ VEF                       | MA                                       |                                               | Applicant               | Des ignation                            |                         | MANANG                    | ER                          |                           |  |  |  |  |  |
|                               | Applicant Mobile No                                                        | 83495532                       | 69                                       |                                               | Applicant I             | a@mponline.gov.in                       |                         |                           |                             |                           |  |  |  |  |  |
|                               | Applicant Address Portal Fees Payment Details                              | MP Nagar                       | Bhopai                                   |                                               |                         | 277                                     |                         |                           |                             |                           |  |  |  |  |  |
|                               | Application Fee                                                            |                                | ₹ 0.00                                   |                                               | Payment By              |                                         |                         |                           |                             |                           |  |  |  |  |  |
|                               | GST on Portal (9% SGST + 9% CGST)                                          |                                | ₹ 126.                                   | .00                                           | MPOnline Tra            | s<br>saction ID                         |                         | PAID 20122909763145037854 |                             |                           |  |  |  |  |  |
|                               | Total Transaction Amount                                                   |                                | ₹826.                                    | .00                                           | Transaction Da          | te [DD/MM/YYYY]                         |                         | 29/12/20                  | 20                          |                           |  |  |  |  |  |
|                               | Project Profile Details<br>(for seeking permission to shoot in the         | Madhya Pradesh)                |                                          |                                               |                         |                                         |                         |                           |                             |                           |  |  |  |  |  |
|                               | Name of Production House                                                   |                                | Test Pro                                 | Test Project Rish The heart of Proprietorship |                         |                                         |                         |                           |                             |                           |  |  |  |  |  |
|                               | Production House Details/ Registration                                     | ı No.                          | jw8y8yt                                  | incredible India                              |                         |                                         |                         |                           |                             |                           |  |  |  |  |  |
|                               | Authorization Letter in fav or of pers on                                  | filing the application         | % Attac                                  | Attachment                                    |                         |                                         |                         |                           |                             |                           |  |  |  |  |  |
|                               | Type of Project                                                            |                                | Feature                                  | Feature Film                                  |                         |                                         |                         |                           |                             |                           |  |  |  |  |  |
|                               | Title of the Project / Film                                                |                                | Test Fil                                 | Test Film Bhopal                              |                         |                                         |                         |                           |                             |                           |  |  |  |  |  |
|                               | Title Certificate Brief Synopsis                                           |                                | <ul> <li>Attac</li> <li>Attac</li> </ul> | Attachment     Attachment                     |                         |                                         |                         |                           |                             |                           |  |  |  |  |  |
|                               | Language of the Film / Project                                             |                                | Hindi                                    | Hindi                                         |                         |                                         |                         |                           |                             |                           |  |  |  |  |  |
|                               | Main Artist(s) Details                                                     |                                |                                          | N                                             |                         |                                         |                         |                           |                             |                           |  |  |  |  |  |
|                               | 5.No<br>1                                                                  |                                | HAPP                                     | Name<br>HAPPY                                 |                         |                                         |                         |                           |                             |                           |  |  |  |  |  |
|                               | 2                                                                          |                                | DAPPY                                    | DAPPY                                         |                         |                                         |                         |                           |                             |                           |  |  |  |  |  |
|                               | Total Budget of the Film (in INR)                                          |                                | 1,000,0                                  | 1,000,000,000 00                              |                         |                                         |                         |                           |                             |                           |  |  |  |  |  |
|                               | Is Shooting Under Forest Area                                              |                                | Yes                                      | Yes<br>National Park                          |                         |                                         |                         |                           |                             |                           |  |  |  |  |  |
|                               | Type of forest area in which permissio<br>Details of Forest Area           | n is require                   | Nationa                                  | National Park<br>Test                         |                         |                                         |                         |                           |                             |                           |  |  |  |  |  |
|                               | Is there any fire/blasting scene in the                                    | script                         | Yes                                      | Vas                                           |                         |                                         |                         |                           |                             |                           |  |  |  |  |  |
|                               | Fire/blasting details<br>Is there any temporary structure to be            | created                        | Attac<br>Yes                             | hment                                         |                         |                                         |                         |                           |                             |                           |  |  |  |  |  |
|                               | Temporary structure details                                                |                                | % Attac                                  | hment                                         |                         |                                         |                         |                           |                             |                           |  |  |  |  |  |
|                               | Is there any other details such as Roa<br>Creation, Special assistance etc | d Block required, Set          | Yes                                      | Yes                                           |                         |                                         |                         |                           |                             |                           |  |  |  |  |  |
|                               | Details of special assistance<br>Is there any In-Film Branding or using    | any Asset/Name/Product of      | test                                     |                                               |                         |                                         |                         |                           |                             |                           |  |  |  |  |  |
|                               | Touris m/State.                                                            | w Asset/Name/Product of        | Yes                                      | test details                                  |                         |                                         |                         |                           |                             |                           |  |  |  |  |  |
|                               | Touris m/ State                                                            | ,                              | test det                                 | est details                                   |                         |                                         |                         |                           |                             |                           |  |  |  |  |  |
|                               | S No. Line Producer M                                                      | Name                           |                                          |                                               | Contact Number          |                                         |                         |                           |                             |                           |  |  |  |  |  |
|                               | 1 TEST ONE                                                                 |                                |                                          | 7898745353                                    |                         |                                         | test@gmail.co           | om                        | 154FJDJSDV                  | VDSV                      |  |  |  |  |  |
|                               | Name of person in charge who may be                                        | contacted by the offical of    | TEST                                     | TEST ONE                                      |                         |                                         |                         |                           |                             |                           |  |  |  |  |  |
|                               | Contact number of person in charge                                         |                                | 789874                                   | 7890746353                                    |                         |                                         |                         |                           |                             |                           |  |  |  |  |  |
|                               | Is this International Film, Web Series a                                   | and TV Serials shooting        | Yes                                      | hmont                                         |                         |                                         |                         |                           |                             |                           |  |  |  |  |  |
|                               | Provide other particular                                                   | and to serials ancooing        | test det                                 | text details                                  |                         |                                         |                         |                           |                             |                           |  |  |  |  |  |
|                               | Shooting Locations                                                         |                                |                                          |                                               |                         |                                         |                         |                           |                             |                           |  |  |  |  |  |
|                               | Shooting location 1                                                        | Chirayu Hospital               |                                          | Appli                                         | roved                   |                                         | Crew                    | noot                      | No or Police Security Re    | rqui i da                 |  |  |  |  |  |
|                               | Shooting Schedule                                                          |                                |                                          | Loc                                           | cation Permissio        | าร                                      |                         |                           |                             |                           |  |  |  |  |  |
|                               | # Shooting Date<br>1 10-01-2021                                            | Shooting Slot<br>Day           |                                          | 1                                             | District Name<br>Bhopal | Requested Permis                        | aion (s)                | Security Deposit          | Department Fees<br>300.00   | Applicable Taxes<br>80.00 |  |  |  |  |  |
|                               | 2 11-01-2021                                                               | Both                           |                                          | 2                                             | Bhopal                  | Police & Traffic                        |                         | 500.00                    | 100.00                      | 18.00                     |  |  |  |  |  |
|                               |                                                                            |                                |                                          | 3                                             | Bhopal                  | Municipal Corpora                       | tion                    | .00                       | 100.00                      | .00                       |  |  |  |  |  |
|                               |                                                                            |                                |                                          | 6                                             | Bhopal                  | Drone Permission                        |                         | .00                       | 200.00                      | .00                       |  |  |  |  |  |
|                               |                                                                            |                                |                                          |                                               | Bhopal                  | opal Other Related Depa                 |                         | .00                       | .00                         | .0 0                      |  |  |  |  |  |
|                               | S.No.                                                                      | Location                       | Applicat                                 | tion Cu                                       | rrent Status            |                                         | Nature of Shoot         | N                         | o of Police Security Requir | red                       |  |  |  |  |  |
|                               | Shooting location 2                                                        | 1.S.B.T.                       | Reject                                   | ed                                            |                         |                                         | Public                  | 1                         | )                           |                           |  |  |  |  |  |
|                               | # Shooting Date                                                            | Shooting Slot                  |                                          | Loc<br>#                                      | District Name           | Requested Permin                        | ion(s)                  | Security Deposit          | Department Feen             | Applicable Taxes          |  |  |  |  |  |
|                               | 1 14-01-2021                                                               | Night                          |                                          | 1                                             | Bhopal                  | District Collector                      |                         | -                         | -                           | -                         |  |  |  |  |  |
|                               | 2 15-01-2021                                                               | Day                            |                                          | 2                                             | Bhopal                  | Police & Traffic                        | tion                    | -                         | -                           | •                         |  |  |  |  |  |
|                               |                                                                            |                                |                                          | 4                                             | Bhopal                  | Drone Permission                        |                         | -                         | -                           | -                         |  |  |  |  |  |
|                               |                                                                            |                                |                                          | 5                                             | Bhopal                  | Other Related Dep                       | artment                 | -                         | -                           | -                         |  |  |  |  |  |
|                               |                                                                            |                                |                                          |                                               |                         |                                         |                         |                           |                             |                           |  |  |  |  |  |
|                               |                                                                            |                                |                                          |                                               |                         |                                         |                         |                           |                             |                           |  |  |  |  |  |
|                               | Pay Department Fees to get permission licenses                             |                                |                                          |                                               |                         |                                         |                         |                           |                             |                           |  |  |  |  |  |
|                               | Departn                                                                    | nent Fees                      |                                          |                                               | Applicable Taxe         |                                         | Total Amount to be paid |                           |                             |                           |  |  |  |  |  |
|                               |                                                                            | 1700.00                        |                                          |                                               |                         | 278.00                                  |                         | 1600.00                   |                             | ₹ 3,578.00                |  |  |  |  |  |
|                               |                                                                            |                                |                                          |                                               |                         | ay Department Fees                      |                         |                           |                             |                           |  |  |  |  |  |
|                               |                                                                            |                                |                                          |                                               | + Print Form            | 📥 Download all :                        | attachments             |                           |                             |                           |  |  |  |  |  |
|                               | Copyright ©2020 Powered by MPOnline                                        | Limited . All rights reserved. |                                          |                                               |                         |                                         |                         |                           |                             | Version 1.0.0             |  |  |  |  |  |

Step 20:- After Successful Payment of the Department Fee, a transaction receipt will be generated which can be downloaded/printed / scanned with QR code (for future references):

| C MPT       |                              |                          |                            |                 |                                               |                    |                      |                 |                  |                               | 🔎 💄 Anuj Verma            |  |  |  |  |  |
|-------------|------------------------------|--------------------------|----------------------------|-----------------|-----------------------------------------------|--------------------|----------------------|-----------------|------------------|-------------------------------|---------------------------|--|--|--|--|--|
| Verma       | Common Applicat              | tion Form (CAF)          | : CAF2000056               |                 |                                               |                    |                      |                 |                  |                               |                           |  |  |  |  |  |
| ant .       | Application Current          | Status : Department      | Fee Paid                   |                 |                                               |                    |                      |                 |                  |                               |                           |  |  |  |  |  |
| ect Profile | - apple ditori corrent       |                          |                            |                 |                                               |                    |                      |                 |                  |                               |                           |  |  |  |  |  |
|             |                              | 3                        |                            |                 |                                               | Appli              | cation F             | orm             |                  |                               |                           |  |  |  |  |  |
|             | The base of<br>Incomplete in | <b>F</b><br>14           |                            | For             | Film                                          | Shooting F         | Permission in        | Madhya P        | radesh           |                               |                           |  |  |  |  |  |
| on          | Applicant Details            |                          |                            |                 |                                               |                    |                      |                 |                  |                               |                           |  |  |  |  |  |
|             |                              |                          |                            |                 |                                               | Application (CAF)  |                      |                 |                  |                               |                           |  |  |  |  |  |
|             | Applicant Name               |                          | ANUJ VI                    | ERMA            |                                               | Applicant          | Designation          |                 | MANAN            | GER                           |                           |  |  |  |  |  |
|             | Applicant Mobile No          | ,<br>,                   | 834955                     | 3269            |                                               | Applicant          | Email-id             |                 | anuj.ver         | ma@mponline.gov.in            |                           |  |  |  |  |  |
|             | Applicant Address            | at Dotails               | MP Nag                     | ar Bhopal       |                                               |                    | 1000                 |                 |                  |                               |                           |  |  |  |  |  |
|             | Application Fee              | n Detans                 |                            | ₹ 0.00          |                                               | Payment By         | 3                    | . 6             | K0799            | 990054                        |                           |  |  |  |  |  |
|             | Portal Charge                |                          |                            | ₹ 700.0         | 0                                             | Payment Stat       | us Carela d          |                 | PAID             |                               |                           |  |  |  |  |  |
|             | GST on Portal (9% 5          | GST + 9% CGST)           |                            | ₹ 126.0         | 0                                             | MPOnline Tr        | an saction ID        |                 | 20122            | 909763145037854               |                           |  |  |  |  |  |
|             | Total Transaction Ar         | nount                    |                            | ₹ 826.0         | 0                                             | Transaction E      | ate [DD/MM/YYYY]     |                 | 29/12/           | 2020                          | 国的学校的复数                   |  |  |  |  |  |
|             | (for seeking permis          | sion to shoot in the M   | adhya Pradesh)             |                 |                                               |                    |                      |                 |                  |                               |                           |  |  |  |  |  |
|             | Name of Production           | House                    |                            | Test Proj       | Test Project Rish The heart of Proprietorship |                    |                      |                 |                  |                               |                           |  |  |  |  |  |
|             | Production House D           | etails/Registration N    | 0.                         | jw8y8yt         | jweyeyt Incredible India                      |                    |                      |                 |                  |                               |                           |  |  |  |  |  |
|             | Authorization Letter         | in fav or of person fili | ing the application        | % Attach        | Attachment                                    |                    |                      |                 |                  |                               |                           |  |  |  |  |  |
|             | Project Details              |                          |                            |                 |                                               |                    |                      |                 |                  |                               |                           |  |  |  |  |  |
|             | Type of Project              | Film                     |                            | Feature F       | Feature Film<br>Test Film Bhopal              |                    |                      |                 |                  |                               |                           |  |  |  |  |  |
|             | Title Certificate            |                          |                            | Nest Him        | Test Film Bhopal                              |                    |                      |                 |                  |                               |                           |  |  |  |  |  |
|             | Brief Synopsis               |                          |                            | Attach          | Attachment                                    |                    |                      |                 |                  |                               |                           |  |  |  |  |  |
|             | Language of the Film         | m / Project              |                            | Hindi           | Hindi                                         |                    |                      |                 |                  |                               |                           |  |  |  |  |  |
|             | Main Artist(s) Detail        | s                        |                            |                 |                                               |                    |                      |                 |                  |                               |                           |  |  |  |  |  |
|             | S.No                         |                          |                            | Name            | Namo                                          |                    |                      |                 |                  |                               |                           |  |  |  |  |  |
|             | 2                            |                          |                            | DAPPY           |                                               |                    |                      |                 |                  |                               |                           |  |  |  |  |  |
|             |                              |                          |                            | 60-9-1-T        | DAPPY                                         |                    |                      |                 |                  |                               |                           |  |  |  |  |  |
|             | Total Budget of the F        | Film (in INR)            |                            | 1,000,00        | 1,000,000,000 00                              |                    |                      |                 |                  |                               |                           |  |  |  |  |  |
|             | Is Shooting Under F          | orest Area               | s require                  | Yes             | Yes<br>National Park                          |                    |                      |                 |                  |                               |                           |  |  |  |  |  |
|             | Details of Forest Area       | ea                       |                            | test            | National Park<br>Telik                        |                    |                      |                 |                  |                               |                           |  |  |  |  |  |
|             | Is there any fire/blas       | sting scene in the sci   | ipt                        | Yes             | Yes                                           |                    |                      |                 |                  |                               |                           |  |  |  |  |  |
|             | Fire/blasting details        |                          |                            | % Attach        | Attachment Yes                                |                    |                      |                 |                  |                               |                           |  |  |  |  |  |
|             | Is there any tempora         | ary structure to be cre  | eated                      | Yes<br>S Attach | New Attachmont                                |                    |                      |                 |                  |                               |                           |  |  |  |  |  |
|             | Is there any other de        | etails such as Road E    | llock required, Set        | Yes             | Yes                                           |                    |                      |                 |                  |                               |                           |  |  |  |  |  |
|             | Creation, Special as         | ssistance etc            |                            | test            | led                                           |                    |                      |                 |                  |                               |                           |  |  |  |  |  |
|             | Is there any In-Film         | Branding or using an     | y Asset/Name/Product       | of Yes          | Yes                                           |                    |                      |                 |                  |                               |                           |  |  |  |  |  |
|             | Touris m/ State.             | anding or using any (    | s sot/Name/Product of      | Tes             |                                               |                    |                      |                 |                  |                               |                           |  |  |  |  |  |
|             | Touris m/ State              | anang or asing any r     |                            | test detai      | tent details                                  |                    |                      |                 |                  |                               |                           |  |  |  |  |  |
|             | Line Producer Detai          | lls                      |                            |                 |                                               |                    |                      |                 |                  |                               |                           |  |  |  |  |  |
|             | S No.                        | Line Producer Nar        | ne                         |                 | Cot<br>785                                    | 18746353           |                      | e-mail          | 200              | Address<br>154EIDISDVC        | 191/                      |  |  |  |  |  |
|             |                              |                          |                            |                 |                                               |                    |                      | to alggman.co   |                  |                               |                           |  |  |  |  |  |
|             | Name of person in o<br>MPTB  | harge who may be co      | ontacted by the offical of | of TEST OF      | TEST ONE                                      |                    |                      |                 |                  |                               |                           |  |  |  |  |  |
|             | Contact number of p          | erson in charge          |                            | 7898745         | 7898745353                                    |                    |                      |                 |                  |                               |                           |  |  |  |  |  |
|             | Is this International        | Film, Web Series and     | TV Serials shooting        | Yes             | Yes                                           |                    |                      |                 |                  |                               |                           |  |  |  |  |  |
|             | Is this International        | Film, Web Series and     | ITV Serials shooting       | & Attach        | ment                                          |                    |                      |                 |                  |                               |                           |  |  |  |  |  |
|             | Shooting Loca                | tions                    |                            | test detai      | 19                                            |                    |                      |                 |                  |                               |                           |  |  |  |  |  |
|             | S.No.                        |                          | Location                   |                 | Applicat                                      | ion Current Status |                      | Nature of SI    | hoot             | No of Police Security Req     | uired                     |  |  |  |  |  |
|             | Shooting location            | 1                        | Chirayu Hospital           |                 | Approv                                        | ed                 |                      | Crew            |                  | 5                             |                           |  |  |  |  |  |
|             | Shooting Se                  | chedule                  | 01-11-12                   |                 | Loca                                          | tion Permissio     | ons                  |                 | Dec 11 C         | <b>D</b>                      | 4                         |  |  |  |  |  |
|             | # Shooti                     | ny Jate<br>2021          | Day                        |                 | 1                                             | Bhopal             | District Collector   | uri (5)         | ae cunty Deposit | 300.00                        | Appricable Taxes<br>80.00 |  |  |  |  |  |
|             | 2 11-01-2                    | 2021                     | Both                       |                 | 2                                             | Bhopal             | Police & Traffic     |                 | 500.00           | 100.00                        | 18.00                     |  |  |  |  |  |
|             |                              |                          |                            |                 | 3                                             | Bhopal             | Municipal Corporati  | on              | .00              | 100.00                        | .00                       |  |  |  |  |  |
|             |                              |                          |                            |                 | 4                                             | Bhopal             | State Archaeology    |                 | 1000.00          | 1000.00                       | 180.00                    |  |  |  |  |  |
|             |                              |                          |                            |                 | 6                                             | Bhopal             | Other Related Depart | rtment          | .00              | 200.00                        | .00                       |  |  |  |  |  |
|             |                              |                          |                            |                 |                                               |                    |                      |                 |                  | 1                             |                           |  |  |  |  |  |
|             | S.No.                        |                          | Location                   | Applicatio      | on Curre                                      | nt Status          |                      | Nature of Shoot |                  | No of Police Security Require | d                         |  |  |  |  |  |
|             | Shooting location :          | 2                        | 1.S.B.T.                   | Rejected        | )                                             |                    | 1                    | Public          |                  | 10                            |                           |  |  |  |  |  |
|             | Shooting Se                  | chedule                  |                            |                 | Loca                                          | tion Permissio     | ons                  |                 |                  |                               |                           |  |  |  |  |  |
|             | # Shooti                     | ng Date                  | Shooting Slot              |                 | #                                             | District Name      | Requested Permissi   | on (s)          | Security Deposit | Department Fees               | Applicable Taxes          |  |  |  |  |  |
|             | 2 15-01-3                    | 2021                     | Day                        |                 | 2                                             | Bhopal             | Police & Traffic     |                 | -                | -                             | -                         |  |  |  |  |  |
|             |                              |                          |                            |                 | 3                                             | Bhopal             | Municipal Corporati  | on              |                  | -                             | -                         |  |  |  |  |  |
|             |                              |                          |                            |                 | 4                                             | Bhopal             | Drone Permission     |                 |                  | -                             | -                         |  |  |  |  |  |
|             |                              | -                        |                            |                 |                                               |                    |                      |                 |                  |                               |                           |  |  |  |  |  |
|             |                              |                          |                            |                 |                                               |                    |                      |                 |                  |                               |                           |  |  |  |  |  |
|             | Department Fees Pr           | ayment Details           |                            |                 |                                               |                    |                      |                 |                  |                               |                           |  |  |  |  |  |
|             | Application Fee              |                          |                            | ₹ 3,578.00      |                                               | Payment By         |                      |                 | K0799990054      | 1                             | 国际等等的部分                   |  |  |  |  |  |
|             | Portal Charge                |                          |                            | 00. ۶           |                                               | Payment Status     |                      |                 | PAID             |                               | 1000                      |  |  |  |  |  |
|             | GST on Portal (9% s          | GST + 9% CGST)           |                            | 00.5            |                                               | Transaction Dat    |                      |                 | 29/12/2020       | 0818650773                    |                           |  |  |  |  |  |
|             | Total Transaction Ar         | nount                    |                            | ₹ 3578.00       |                                               | MPOnline Tran      | action ID            |                 | (Payment Ref     | -No:FFC2000054)               |                           |  |  |  |  |  |
|             |                              |                          |                            |                 |                                               | Print Form         | 📥 Download all at    | tachments       | >                |                               |                           |  |  |  |  |  |
|             | Copyright ©2020 Pov          | vered by MPOnline Li     | nited . All rights reserve | d.              |                                               |                    |                      |                 |                  |                               | Venio                     |  |  |  |  |  |

**Step 21:-** Once the department fee is successfully paid, the permission letter will be signed and uploaded by the DM Login, a message is also sent to the applicant, after which permission letter can be accessed through their login under **Permission Letter Issued** Link, as shown in the image below:

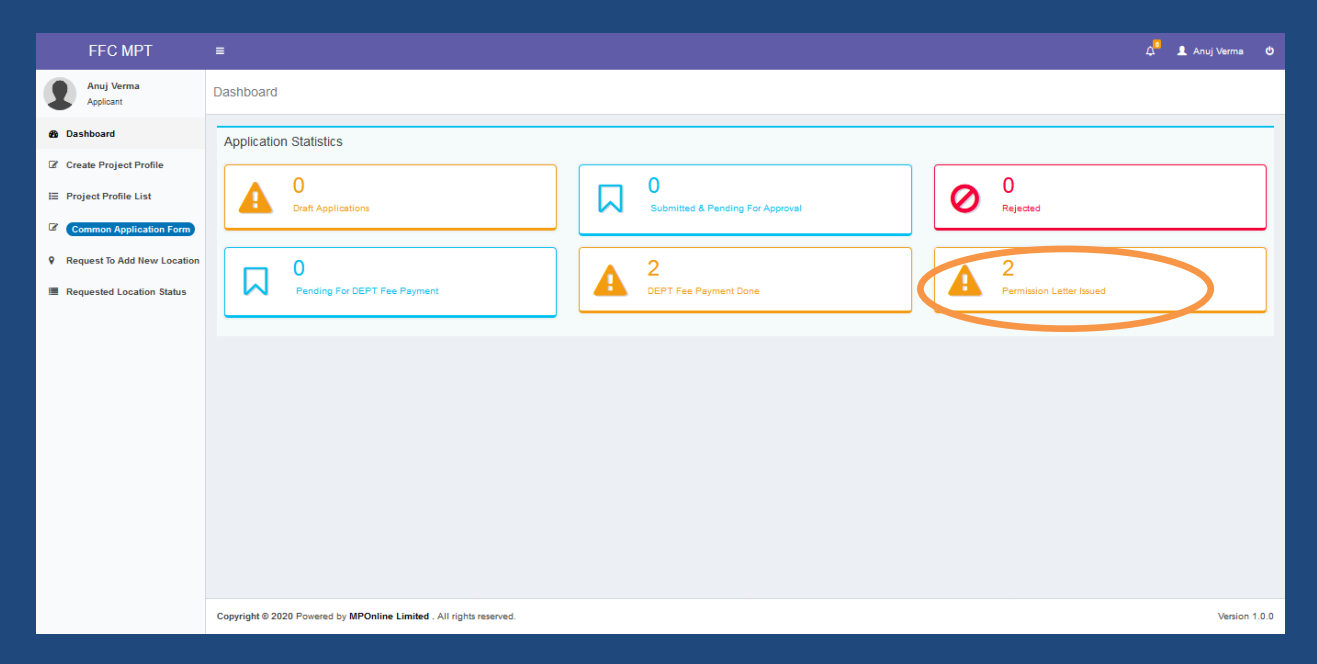

### Step 22:- Click on View Button:

| FFC MPT                                                                                     |                                                                                                    | ද 🚨 Anuj Verma 🙂 |
|---------------------------------------------------------------------------------------------|----------------------------------------------------------------------------------------------------|------------------|
| Anuj Verma<br>Applicant                                                                     | View Applications                                                                                                    |                  |
| <ul> <li>Dashboard</li> <li>Create Project Profile</li> <li>Project Profile List</li> </ul> | S.No         IA         Application Number         II         Film Title         II         Applicant Name         II         District         II         Application Status         II         Submitted Date           1         CAF200003         Statup         Anuj Verma         Bhopal         Itsues         22/12/2020           2         CAF2000058         Test Eline Bhopal         Anuj Verma         Bhopal         Itsues         29/12/2020 | If Action If     |
| Common Application Form Request To Add New Location                                         |                                                                                                    | Previous 1 Next  |
| Requested Location Status                                                                   |                                                                                                    |                  |
|                                                                                             | Copyright © 2020 Powered by MPOnline Limited . All rights reserved.                                                                                                    | Version 1.0.0    |
|                                                                                             |                                                                                                    |                  |

### **Step 23:-** Click on **Download Signed Permission Letter & Terms and Conditions** Button to download the complete permission letter:

| FFC MPT                   |                                                |                                                                               |                          |                                        |                         |           |                              |                                        |                             |                         |                  |            |                     | 🔎 🚨 Anuj Verma 🙂     |  |  |  |  |
|---------------------------|------------------------------------------------|-------------------------------------------------------------------------------|--------------------------|----------------------------------------|-------------------------|-----------|------------------------------|----------------------------------------|-----------------------------|-------------------------|------------------|------------|---------------------|----------------------|--|--|--|--|
| Anuj Verma                | Common A                                       | Application Form (CAF)                                                        | CAF2000056               |                                        |                         |           |                              |                                        |                             |                         |                  |            |                     |                      |  |  |  |  |
| Dashboard                 | Applic ation                                   | Current Status : Permission                                                   | Letter Issued            |                                        |                         |           |                              |                                        |                             |                         |                  |            |                     |                      |  |  |  |  |
| Create Project Profile    |                                                | a 2 577 5 40                                                                  |                          |                                        |                         |           |                              |                                        |                             |                         |                  |            |                     |                      |  |  |  |  |
| Project Profile List      | 4                                              |                                                                               |                          | _                                      | _                       |           |                              |                                        |                             |                         |                  |            |                     |                      |  |  |  |  |
| Common Application Form   | For Film Shooting Permission in Madhya Pradesh |                                                                               |                          |                                        |                         |           |                              |                                        |                             |                         |                  |            |                     |                      |  |  |  |  |
| Requested Location Status | Application (CAF) No : CAF2000056              |                                                                               |                          |                                        |                         |           |                              |                                        |                             |                         |                  |            |                     |                      |  |  |  |  |
|                           | Applicant N                                    | lama                                                                          | AM 11 1/6                | (DAAA)                                 |                         |           | Applicant                    | Des los atlos                          |                             |                         | MANAN            | 260        |                     |                      |  |  |  |  |
|                           | ANUJ VEI<br>Applicant Mobile No 83495532       |                                                                               |                          |                                        |                         |           | Applicant                    | Email-id                               |                             |                         | anuj.ver         | na@mponlir | ne.gov.in           |                      |  |  |  |  |
|                           | Applicant A                                    | Addres s                                                                      | MP Naga                  | ar Bhopal                              |                         |           | 8)AN                         |                                        |                             | Cá l                    |                  |            |                     |                      |  |  |  |  |
|                           | Portal Fees                                    | Payment Details                                                               |                          | <b>2</b> 0.00                          |                         |           | Payment By                   | ey,                                    |                             |                         | K0799            | 990054     |                     | जिथि स्थित स्थित स्थ |  |  |  |  |
|                           | Portal Char                                    | ge                                                                            |                          | ₹ 700                                  | .00                     |           | Payment Stat                 | us (                                   |                             |                         | PAID             |            |                     |                      |  |  |  |  |
|                           | GST on Po                                      | rtal (9% 5G5T + 9% CG5T)                                                      |                          | ₹ 126                                  | .00                     |           | MPOnline Tra                 | ansaction ID                           |                             |                         | 20122            | 097631450  | 37854               |                      |  |  |  |  |
|                           | Project Pro                                    | action Amount                                                                 |                          | ₹ 826                                  | .00                     |           | Transaction D                | ate [DD/MM/YYYY]                       |                             |                         | 29/12/           | 2020       |                     | E1254873/29298       |  |  |  |  |
|                           | (for seeking                                   | g permission to shoot in the M                                                | adhya Pradesh)           | Test D                                 |                         | Dist      |                              |                                        |                             |                         |                  |            |                     |                      |  |  |  |  |
|                           | Production                                     | House Constitution                                                            |                          | Proprie                                | torship                 | p         |                              |                                        |                             |                         |                  |            |                     |                      |  |  |  |  |
|                           | Production                                     | Hous e Details / Registration N                                               | ».                       | jw8y8y                                 | t                       |           |                              |                                        |                             |                         |                  |            |                     |                      |  |  |  |  |
|                           | Authorizati                                    | on Letter in fav or of pers on fili                                           | ng the application       | % Atta                                 | ch me r                 | nt        |                              |                                        |                             |                         |                  |            |                     |                      |  |  |  |  |
|                           | Type of Pro                                    | ject                                                                          |                          | Featur                                 | e Film                  |           |                              |                                        |                             |                         |                  |            |                     |                      |  |  |  |  |
|                           | Title of the                                   | Project / Film                                                                |                          | Test Fi                                | Test Film Bhopal        |           |                              |                                        |                             |                         |                  |            |                     |                      |  |  |  |  |
|                           | Title Certifie                                 | cate                                                                          |                          | % Atta                                 | % Attachment            |           |                              |                                        |                             |                         |                  |            |                     |                      |  |  |  |  |
|                           | Brief Synop                                    | of the Film / Project                                                         |                          | N Atta                                 | S Attachment            |           |                              |                                        |                             |                         |                  |            |                     |                      |  |  |  |  |
|                           | Main Artist                                    | (s) Details                                                                   |                          | Timur                                  | Hindi                   |           |                              |                                        |                             |                         |                  |            |                     |                      |  |  |  |  |
|                           | S.No                                           |                                                                               |                          | Name                                   | Name                    |           |                              |                                        |                             |                         |                  |            |                     |                      |  |  |  |  |
|                           | 1                                              |                                                                               |                          | HAPP                                   | нарру                   |           |                              |                                        |                             |                         |                  |            |                     |                      |  |  |  |  |
|                           | 2                                              |                                                                               |                          | DAPP                                   | DAPPY                   |           |                              |                                        |                             |                         |                  |            |                     |                      |  |  |  |  |
|                           | Total Budge                                    | at of the Film (in INR)                                                       |                          | 1,000,                                 | 1,000,000,000           |           |                              |                                        |                             |                         |                  |            |                     |                      |  |  |  |  |
|                           | Is Shooting                                    | Is Shooting Under Forest Area                                                 |                          |                                        |                         |           | Yes National Park            |                                        |                             |                         |                  |            |                     |                      |  |  |  |  |
|                           | Details of F                                   | Type of forest area in which permission is require Details of Forest Area     |                          |                                        |                         |           | Halsonai Park<br>Telt        |                                        |                             |                         |                  |            |                     |                      |  |  |  |  |
|                           | Is there any                                   | is there any fire/blasting scene in the script                                |                          |                                        |                         |           | Yes                          |                                        |                             |                         |                  |            |                     |                      |  |  |  |  |
|                           | Fire/blastin                                   | Fire/blasting details                                                         |                          |                                        |                         |           | Attachment Yes               |                                        |                             |                         |                  |            |                     |                      |  |  |  |  |
|                           | Temporary                                      | Is there any temporary structure to be created<br>Temporary structure details |                          |                                        |                         |           | Altachment                   |                                        |                             |                         |                  |            |                     |                      |  |  |  |  |
|                           | Is there any<br>Creation, S                    | yother details such as Road E<br>pecial assistance etc                        | lock required, Set       | Yes                                    | Yes                     |           |                              |                                        |                             |                         |                  |            |                     |                      |  |  |  |  |
|                           | Details of s                                   | pecial assistance                                                             |                          | lest                                   |                         |           |                              |                                        |                             |                         |                  |            |                     |                      |  |  |  |  |
|                           | Is there any<br>Tourism/Sta                    | y In-Film Branding or using an<br>ate.                                        | Asset/Name/Product of    | Yes                                    | Yes                     |           |                              |                                        |                             |                         |                  |            |                     |                      |  |  |  |  |
|                           | Details of In<br>Tourism/Str                   | n-Film Branding or using any #                                                | sset/Name/Product of     | test de                                | test details            |           |                              |                                        |                             |                         |                  |            |                     |                      |  |  |  |  |
|                           | Line Produ                                     | cer Details                                                                   |                          |                                        |                         |           |                              |                                        |                             |                         |                  |            |                     |                      |  |  |  |  |
|                           | S No.                                          | Line Producer Nar                                                             |                          | Contact Number e-mail Address          |                         |           |                              |                                        |                             |                         |                  |            |                     |                      |  |  |  |  |
|                           | 1                                              | TEST ONE                                                                      |                          | 7898745353 tes@gmail.com 154FJDJSDVDSV |                         |           |                              |                                        |                             |                         |                  |            | v                   |                      |  |  |  |  |
|                           | Name of pe                                     | rson in charge who may be c                                                   | ntacted by the offical o | f TEST                                 | 'EST ONE                |           |                              |                                        |                             |                         |                  |            |                     |                      |  |  |  |  |
|                           | Contact nu                                     | mber of person in charge                                                      |                          | 78987                                  | 799745353               |           |                              |                                        |                             |                         |                  |            |                     |                      |  |  |  |  |
|                           | Is this Inter                                  | national Film, Web Series and                                                 | TV Serials shooting      | Yes                                    | Yes                     |           |                              |                                        |                             |                         |                  |            |                     |                      |  |  |  |  |
|                           | Is this Inter                                  | mational Film, Web Series and                                                 | TV Serials shooting      | Attail<br>tort day                     | Attachment test details |           |                              |                                        |                             |                         |                  |            |                     |                      |  |  |  |  |
|                           | Shooting Locations                             |                                                                               |                          |                                        |                         |           |                              |                                        |                             |                         |                  |            |                     |                      |  |  |  |  |
|                           | S.No.                                          |                                                                               | Location                 |                                        | Арр                     | olicatio  | on Current Status            |                                        |                             | Nature of Sho           | pot              | No of Po   | lice Security Requi | red                  |  |  |  |  |
|                           | Shooting                                       | location 1                                                                    | Chirayu Hospital         |                                        | (Ap                     | proved    | <b>D</b>                     |                                        |                             | Crew                    |                  | 5          |                     |                      |  |  |  |  |
|                           | snoo<br>#                                      | Shooting Date                                                                 | Shooting Slot            |                                        | L0                      | Dicatio   | on Permissic<br>istrict Name | Requested Permis                       | sion(s)                     |                         | Security Deposit | Dej        | partment Fees       | Applicable Taxes     |  |  |  |  |
|                           | 1                                              | 10-01-2021                                                                    | Day                      |                                        | 1                       | в         | hopal                        | District Collector                     |                             |                         | 100.00           | 300        | 0.00                | 80.00                |  |  |  |  |
|                           | 2                                              | 11-01-2021                                                                    | Both                     |                                        | 2                       | 2 BI      | hopal                        | Police & Traffic                       | har                         |                         | 500.00           | 100        | 0.00                | 18.00                |  |  |  |  |
|                           |                                                |                                                                               |                          |                                        | 4                       | . в       | hopal                        | State Archaeology                      |                             |                         | 1000.00          | 100        | 00.00               | 180.00               |  |  |  |  |
|                           |                                                |                                                                               |                          |                                        | 6                       | 5 B       | hopal                        | Drone Permission                       |                             |                         | .00              | 200        | 0.00                | .0 0                 |  |  |  |  |
|                           |                                                |                                                                               |                          |                                        | 6                       | 5 BI      | hopal                        | Other Related Dep                      | artmer                      | nt                      | .00              | .00        |                     | .00                  |  |  |  |  |
|                           |                                                |                                                                               | 1 months                 |                                        |                         |           | <b></b>                      |                                        |                             |                         |                  |            |                     |                      |  |  |  |  |
|                           | Shooting                                       | S.No. Location Shooting location 2 LSBT                                       |                          |                                        |                         | urrent    | Status                       |                                        | Public                      | e or shoot              |                  | 10         | Security Required   |                      |  |  |  |  |
|                           | Shoo                                           | ting Schedule                                                                 |                          |                                        | Lo                      | ocatio    | on Permissio                 | ons                                    |                             |                         |                  |            |                     |                      |  |  |  |  |
|                           |                                                | Shooting Date                                                                 | Shooting Slot            |                                        | "                       | P D       | istrict Name                 | Requested Permis                       | sion (s)                    |                         | Security Deposit | Dej        | partment Fees       | Applicable Taxes     |  |  |  |  |
|                           | 1                                              | 1 14-01-2021 Night                                                            |                          |                                        |                         | 1 BI      | hopal                        | District Collector<br>Police & Traffic |                             |                         |                  | -          |                     | -                    |  |  |  |  |
|                           |                                                |                                                                               |                          |                                        | 3                       | в         | hopal                        | Municipal Corpora                      | tion                        |                         |                  | -          |                     | -                    |  |  |  |  |
|                           |                                                |                                                                               |                          |                                        | 4                       | в         | hopal                        | Drone Permission                       |                             |                         |                  | -          |                     | -                    |  |  |  |  |
|                           |                                                |                                                                               |                          |                                        | 6                       | 5 BI      | hopal                        | Other Related Dep                      | artmer                      | it                      |                  | -          |                     | -                    |  |  |  |  |
|                           |                                                |                                                                               |                          |                                        |                         |           |                              |                                        |                             |                         |                  |            |                     |                      |  |  |  |  |
|                           | Department                                     | tFeesPaymentDetails                                                           |                          |                                        |                         |           |                              |                                        |                             |                         |                  |            |                     |                      |  |  |  |  |
|                           | Application<br>Portal Char                     | Fee                                                                           |                          | ₹ 3,578.00                             | •                       |           | Payment By                   |                                        |                             |                         | K0799990054      |            |                     | 里於此際是                |  |  |  |  |
|                           | GST on Po                                      | <br>rtal (9% SGST + 9% CGST)                                                  |                          | ₹.00                                   |                         |           | Transaction Date             | e [DD/MM/YYYY]                         |                             |                         | 29/12/2020       |            |                     |                      |  |  |  |  |
|                           | Total Trans                                    | ₹ 3578.00                                                                     |                          |                                        | MPOnline Trans          | action ID |                              |                                        | 20122905780<br>(Payment Ref | 818650773<br>No:FFC2000 | 1054)            |            |                     |                      |  |  |  |  |

🖶 Print Form 🔹 Download all attachmen 🔄 Print permission letter